# 랜섬웨어 SMB포트 차단 방법

## ㈜이지스헬스케어

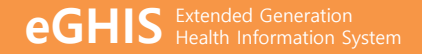

## 한국인터넷진흥원 권장사항

한국인터넷진흥원(http://www.kisa.or.kr)에서는 랜섬웨어를 방어하기 위해 OS를 **"윈도우 7"**이상으로 업그레이드 하고 **보안패치**를 적용하는 것을 권장하고 있습니다.

윈도우XP 이하 버전에서는 공식 <mark>보안패치가 종료</mark> 되었기 때문에 나날이 발전하는 **바이러스 공격에 취약**할 수 밖에 없습니다.

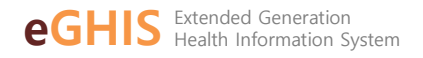

## 랜섬웨어는 데이터 백업이 중요!

가장 좋은 예방은 데이터 백업 입니다. 철저하게 준비를 해도 한 순간의 <mark>방심</mark>과 나날이 <mark>발전하는 공격방법</mark>으로 사용자의 PC는 언제든 감염 될 수 있습니다.

중요한 데이터는 PC가 아닌 인터넷 연결이 안된 <mark>외장하드 같은 저장매체에 백업</mark>을 해주시는 것이 가장 좋은 예방법입니다.

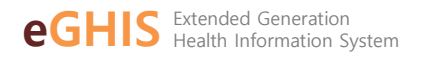

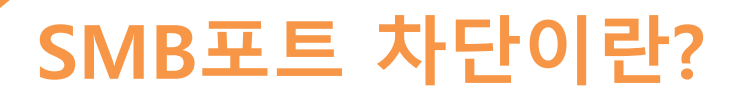

랜섬웨어는 SMB(Server Message Block) 파일 공유 서비스의 취약점을 통해 감염이 되는데 이를 윈도우 방화벽을 통해 차단하는 것을 뜻합니다.

하기 내용은 <mark>윈도우7이상</mark>부터 SMB포트 차단하는 방법에 대해 기술하고자 합니다.

윈도우XP 이하 사용자 분들은 윈도우7이상으로 업그레이드 및 보안 패치를 적용 후 진행해 주시는 것을 권장합니다.

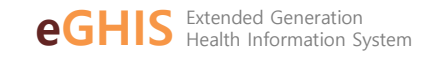

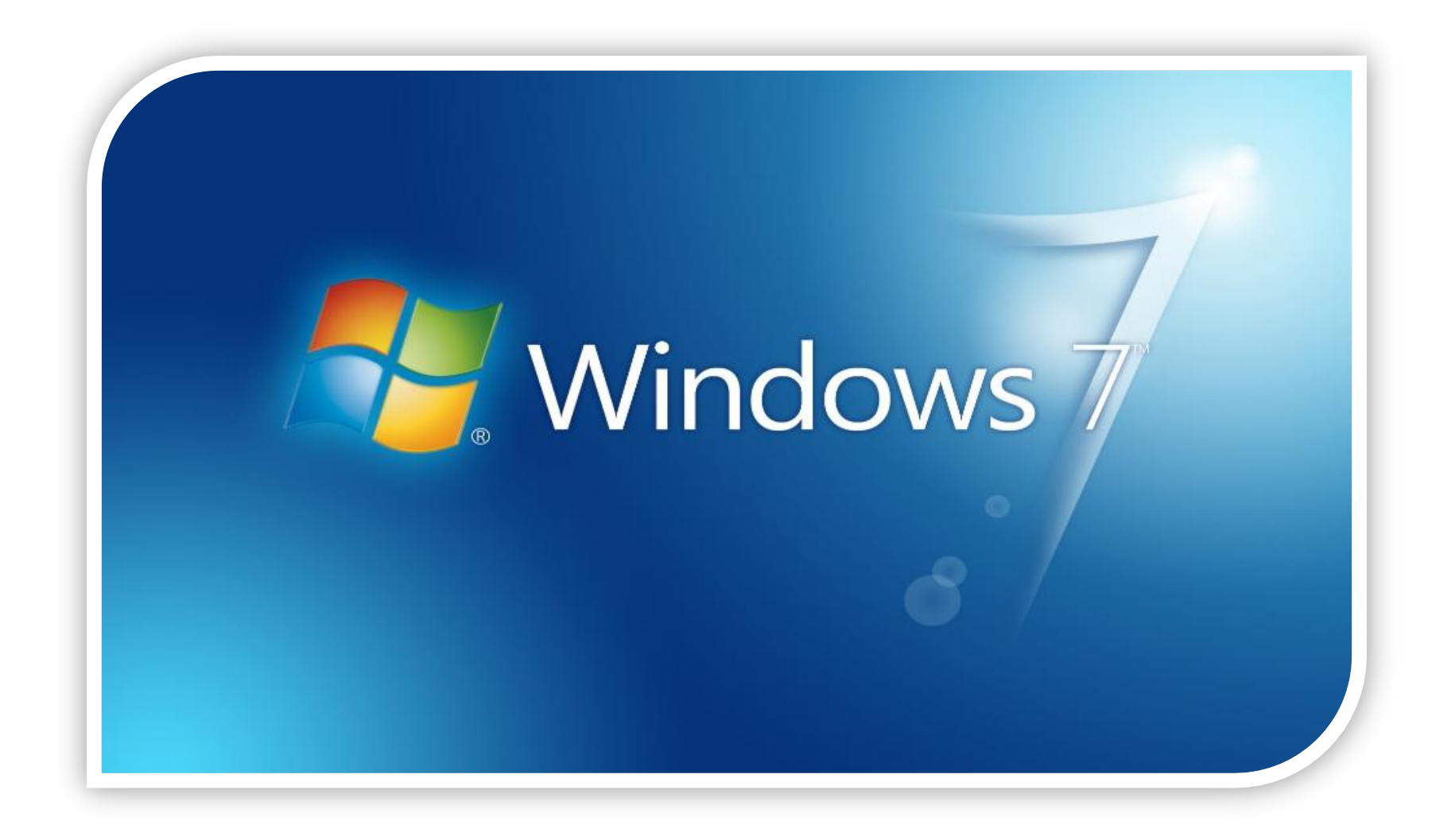

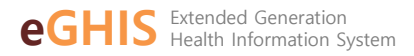

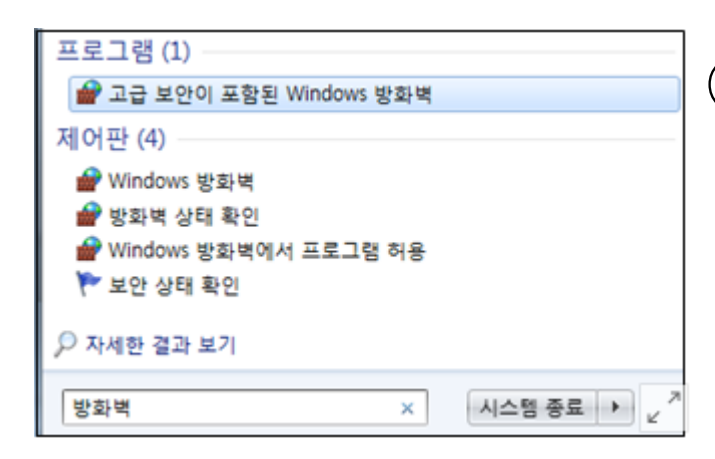

5

#### ① 바탕화면에 있는 윈도우 로고 (시작 버튼) 클릭 하여 "방화벽" 검색 후 해당 프로그램 실행

| _ |                          |         |                |         |                           |                       |               |      |    |
|---|--------------------------|---------|----------------|---------|---------------------------|-----------------------|---------------|------|----|
| - | 고급 5                     | ደ안이     | 포함된 Windows    | 방화벽     |                           |                       |               |      |    |
| = | 과일(F) 등작(A) 보기(V) 도용말(H) |         |                |         |                           |                       |               |      |    |
| 4 |                          |         |                |         |                           |                       |               |      |    |
|   | -                        | THE CO. |                | ALM O F | 3.41                      |                       | _             | _    | _  |
| - |                          | 10C     | 그치<br>그치       | 인마운드    | 119                       | <u>^</u>              | _             | _    |    |
|   | M 01-5                   |         | 새 규칙(N)        |         | 1                         | 그를                    | 프로필           | 사용   | 작업 |
|   | 93                       |         |                |         | HTTP Server               |                       | 공용            | og   | 거부 |
| > | 1 QL                     |         | 쓰도 흔들 들다당()    | K) >    | HTTP Server               |                       | 공용            | 예    | 거부 |
|   |                          |         | 상태로 필터링(S)     | >       | ive Disassembler (32-bit) |                       | <del>공용</del> | ol i | 허용 |
|   |                          |         | 그릏으로 필터링(      | G) >    | ive Disassembler (32-bit) |                       | 공용            | og   | 허용 |
|   |                          |         | 97100          | ,       | ive Disassembler (64-bit) |                       | 공용            | 예    | 허용 |
|   |                          |         | 2-1(4)         | · ·     | ive Disassembler (64-bit) |                       | <del>공용</del> | 에    | 허용 |
|   |                          |         | 새로 고침(F)       |         | DRMAgent For NoAX         |                       | 38            | ol   | 허용 |
|   |                          |         | 육록 내보내기(L).    |         | DRMAgent For NoAX         |                       | 공용            | 예    | 허용 |
|   |                          |         | C B Dan        |         |                           |                       | 공용            | 예    | 허용 |
|   |                          |         | <b>定县</b> 昆(H) |         | ]                         |                       | <del>공용</del> | 9    | 허용 |
|   |                          |         |                | Alloyn  | 라우터(TCP-In)               | Allloyn 라우터           | 도메인           | 9    | 허용 |
|   |                          |         |                | Alloyn  | 라우터(UDP-In)               | AllJoyn 라우터           | 도메인,          | 예    | 허용 |
|   |                          |         |                | Branch  | Cache 콘텐츠 검색(HTTP-In)     | BranchCache - 콘텐츠 검색. | . 모두          | 아니요  | 허용 |

② 방화벽 내에 "인바운드 규칙" 오른쪽 버튼으로 클릭 후 "새규칙" 클릭

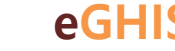

| 🔗 새 인바운드 근직 마법사                                          |                                                                                                    | >                             |
|----------------------------------------------------------|----------------------------------------------------------------------------------------------------|-------------------------------|
| 규칙 종류<br>안물리는 방화제 규칙 종류를 선택                              | <b>2</b> UD.                                                                                                    |                               |
| (1)제:<br># 규작 중류<br># 프로토랑 및 포트<br># 작업<br># 프로당<br># 다동 | 만들려는 규칙 용류는 무엇입니까?<br>- 프로그램과 연결을 제이하는 규칙<br>문로그램의 연결을 제이하는 규칙<br>(* 목록(0)<br>다가 또는 UNP 포트의 연결을 제이하는 규칙<br>- 역격 철확적(0):<br>- 생리 철확적(0):<br>- 생리 책(0):<br>사용자 지장 규칙 | < ( 斩政(图) <b>〇〇〇〇〇〇〇</b> - 英企 |

6

#### ③ 새 인바운드 규칙 마법사에서 "포트"체크 후 "다음" 클릭

| 🔗 새 인바운도 규칙 다법사                                          |                                                                                                    |                                                                             |          |        | ×  |
|----------------------------------------------------------|----------------------------------------------------------------------------------------------------|-----------------------------------------------------------------------------|----------|--------|----|
| 프로토월 및 포트<br>이 규석을 적용할 프로토물과 프                           | 토물 지장하십시오.                                                                                                    |                                                                             |          |        |    |
| 971:<br>- 구석 종류<br>- 조로도를 및 포트<br>- 조로도<br>- 조로도<br>- 진문 | 다 규칙은 TCPH 적용됩니다<br>④ TCPHT)<br>〇 UDPHD<br>다 규칙은 오픈 운영 포함<br>이 규칙은 오픈 운영 포함(5)<br>다 규칙은 오픈 운영 포함(5)<br>이 규칙은 오픈 운영 포함(5) | 8. UEP에 적용됩니다?<br>적용됩니다. 특징 로칠 포트에만 적용됩니<br>[135:445<br>북(180,443,5000-5650 | < 2(800) | D800.2 | 网企 |

#### ④ "TCP", "특정 포털 포트" 체크 후 "139, 445" 입력 후 "다음" 클릭

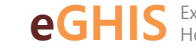

| 🖉 새 인바운도 규칙 다렵사    | X                                                                           |
|--------------------|-----------------------------------------------------------------------------|
| <b>9</b> 2         |                                                                             |
| 구석에 지정된 조건과 연결이 일치 | 할 때 수영할 작업을 지장합니다.                                                          |
| 274:               |                                                                             |
| 규칙 중류              | 지정된 조건과 연결이 일치할 경우 여란 작업을 수명해야 합니까?                                         |
| 프로토콜 및 포트          | ି ଅପ୍ଟ କଣ୍ଡ (A)                                                             |
| 22                 | IPsec으로 보호되는 면결과 보호되지 않은 면결이 포합됩니다.                                         |
| 王建黎                | ○ 보안 연결한 취용(C)<br>IPstec를 사용하여 연결한 모양된(LC), 연결 보안 규칙 노도의 IPstec 승성 및 규칙 성장을 |
| 015                | 사용하여 연물이 보호합니다.                                                             |
|                    | <b>从意及 (12)</b>                                                             |
|                    | <ul> <li>한글 차단0Q</li> </ul>                                                 |
|                    |                                                                             |
|                    |                                                                             |
|                    |                                                                             |
|                    |                                                                             |
|                    |                                                                             |
|                    |                                                                             |
|                    |                                                                             |
|                    | (4(症(3)) [16(00)] 利金                                                        |

#### ⑤ "연결 차단" 선택

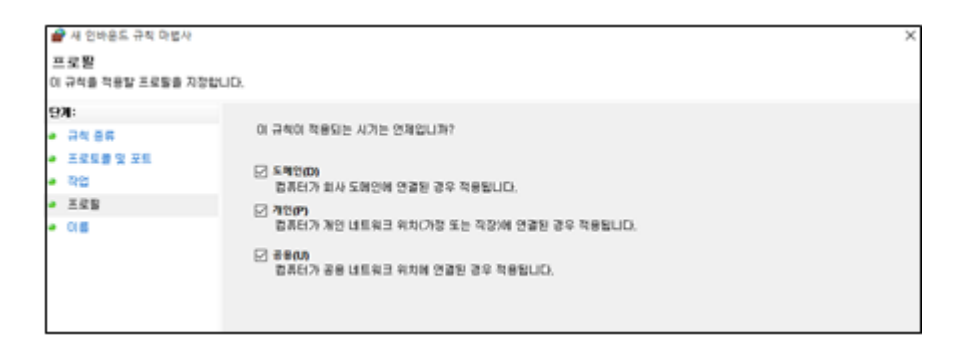

#### ⑥ **"도메인", "개인", "공용"** 체크 후 "다음" 클릭

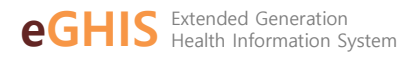

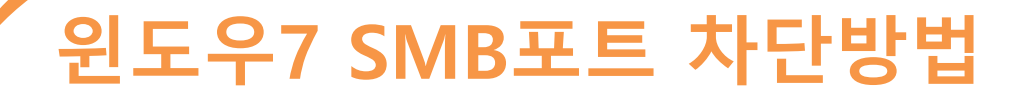

| # 새 인바운드 규칙 마법사<br>이 등<br>이 규칙의 이름과 설명을 지정합니  | ID.                     |         | ×          | ⑦ 이름을 "SMB 차단"으. |
|-----------------------------------------------|-------------------------|---------|------------|------------------|
| 9 <b>개:</b><br>• 규석 중류<br>• 프로토랑 및 포트<br>• 작업 | 0800:                   |         |            | 입력 후 "확인" 클릭     |
| <ul> <li>■ 225</li> <li>■ 016</li> </ul>      | (5N6 74E)<br>#B(8,2N0): |         | ]          |                  |
|                                               |                         |         |            |                  |
|                                               |                         |         |            |                  |
|                                               |                         | < ឡ쥩(B) | [](台(F) 취소 |                  |

| _ |                                            |                                                                                                    |                                                                            |         |              |    |
|---|--------------------------------------------|----------------------------------------------------------------------------------------------------|----------------------------------------------------------------------------|---------|--------------|----|
| 1 | 새 언바운드 규칙 마법사                              |                                                                                                    |                                                                            |         |              |    |
| ž | 프로토콜 및 포트                                  |                                                                                                    |                                                                            |         |              |    |
| 0 | 규칙을 적용할 프로토콜과 포트콜                          | 지정하십시오.                                                                                                |                                                                            |         |              |    |
| 9 | 개:<br>규칙 용류<br>조건물 및 포트<br>작업<br>프로토<br>이름 | 이 규칙은 TCP에 적용됩니까, UC<br>O TCP(T)<br>④ UDP(U)<br>이 규칙은 모든 로칠 포트에 적용[<br>O 모든 로칠 포트(A)<br>④ 특정 로칠 포트(S): | 우에 적용됩니까?<br>입니까, 특정 로칠 포트에만 적용됩니까?<br>[137, 138]<br>예: 80, 443, 5000-5010 |         | 3            |    |
|   |                                            |                                                                                                    |                                                                            | < ឡ星(8) | <b>□</b> ₩0> | 취소 |

#### ⑧ 이와 같은 방법으로 동일하게 "UDP", "특정 로컬 포트" 내 137, 138 포트 차단

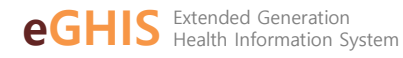

## 윈도우7 SMB포트 차단해제 방법

9

| 말 고급 보얀이 포함된 Windows 방<br>파일(F) 등작(A) 보기(V) 도용 ■ ➡ 2 1 1 금→ 2 1 1 | 방화벽<br>응말(H)                                                                                   |                  |                          |                    |                |                |         |
|-------------------------------------------------------------------|------------------------------------------------------------------------------------------------|------------------|--------------------------|--------------------|----------------|----------------|---------|
| 로컬 컴퓨터의 고급 보안이 포함<br>300 인바운드 규칙<br>200 아우바운드 규칙                  | 인바운드 규칙<br>이름                                                                                  | 4                | 그룹 ^                     | 프로필                | 사용             | 작업             | 다시 정! ^ |
| Ng 연결 보안 규칙<br>Ng 모니터링                                            | ② AhnLab Safe Transaction<br>③ nProtect Online Security Starter<br>○ SMB 규칙 사용 안 함(!)<br>④ VMw |                  | 모두<br>모두                 | ମ<br>ମ             | 허용<br>허용       | 아니요<br>아니요     |         |
|                                                                   |                                                                                                |                  | 도메인                      | <u>ମ</u><br>ମ<br>ମ | 거부<br>허용       | 아니요            |         |
|                                                                   |                                                                                                | 을다다가(()<br>복사(C) |                          | 개인<br>도메인<br>개의    | 역<br>역<br>역    | 어풍<br>허용<br>지유 | 아니요     |
|                                                                   | vww atAl(D)<br>vizw atAl(R)                                                                    |                  | 모두                       | 91<br>01           | 여용<br>허용<br>치용 | 아니요            |         |
|                                                                   | Ø @[M                                                                                          | 도응말(H)           | @{Microsoft.Windows.Clou | 도메인,               | 0I             | 허용             | 아니요     |

#### \* 해당 서비스를 다시 사용해야 하는 경우

①번 과정을 다시 수행한 후, 방화벽 내에 "인바운드 규칙"에서 설정했던 규칙 **"우클릭"** -> **"삭제"** 

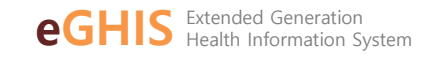

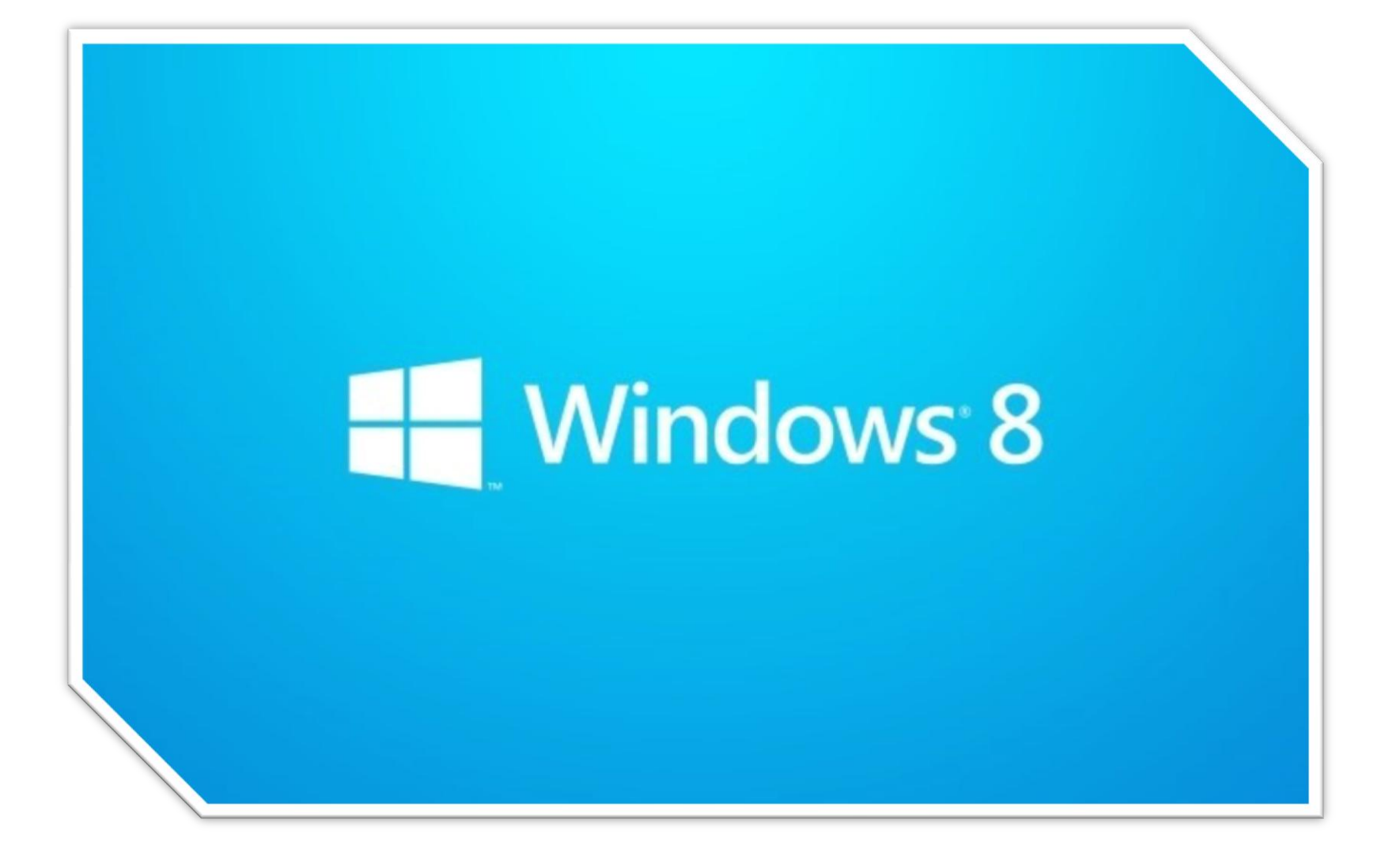

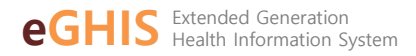

#### ① 바탕화면에 있는 윈도우 로고(시작 버튼) 클릭 하여 "<mark>제어판"</mark> 검색 후 해당 프로그램 실행

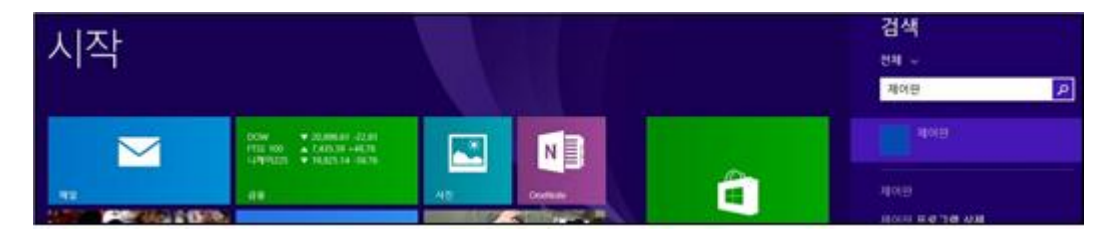

#### ② [제어판] -> [시스템 및 보안] -> [Windows 방화벽] 선택

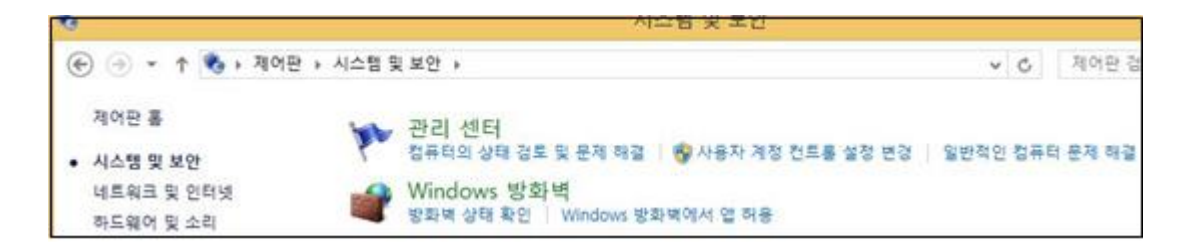

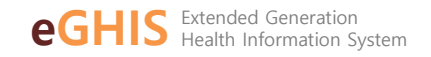

12

#### ③ [Windows 방화벽] -> [고급 설정] 선택

| 🔄 🕘 = 🕆 🔗 · 제어판                | ▶ 시스템 및 보안 ▶ Windows 방좌벽                           | < ◇ ○ 제어판 참             |
|--------------------------------|----------------------------------------------------|-------------------------|
| 제어판 홈                          | Windows 방화벽을 사용하여 PC 보호                            |                         |
| Windows 방화벽을 통해 앱 또<br>는 기능 허용 | Windows 방화벽은 해커나 약성 소프트웨어가 인터넷 또는 네트워<br>줍니다.<br>- | 워크를 통해 PC에 액세스하는 것을 방지해 |
| 🚱 알림 설정 변경                     | 🖉 🧭 개인 네트워크(R)                                     | 연결 안 됨 ⊙                |
| Windows 방화벽 설정 또는 해<br>제       | 🕑 게스트 또는 공용 네트워크(P)                                | 연결됨 🕥                   |
| 🥵 기본값 복원<br>🕺 고근 성정            | 공항 또는 커피슬과 같은 공공장소의 네트워크입니다.                       |                         |
| 네트워크 문제 해결                     | Windows 방좌백 상태: 켜짐                                 |                         |

| 🔗 고급 보   | £안이  | 포함된 Windows 병                          | 화벽     |                                         |                      |               |     |               |
|----------|------|----------------------------------------|--------|-----------------------------------------|----------------------|---------------|-----|---------------|
| 파일(F)    | 동작(/ | A) 보기(V) 도용                            | 달(H)   |                                         |                      |               |     |               |
| 💠 🔿 👔    |      | 1 🕞 🛛 🖬                                |        |                                         |                      |               |     |               |
| 🔗 로걸 컴   | 퓨터의  | 김 고급 보안이 포함                            | 인바운드   | 규칙                                      |                      |               |     |               |
| 도 인비     | 10 0 | 그치                                     |        |                                         | A                    |               |     | <b>2</b> 1.04 |
| 014 OF-5 |      | 새 규칙(N)                                |        | 1                                       | 그들                   | 프로필           | 사용  | 작업            |
| L 012    | _    |                                        |        | HTTP Server                             |                      | 공용            | 01  | 거부            |
|          |      | 프로필별 필터링(R                             | ) >    | HTTP Server                             |                      | 공용            | 01  | 거부            |
| ) 🐄 ± .  |      | 상태로 필터링(S)                             | >      | ve Disassembler (32-hit)                |                      | 28            | 01  | 치용            |
|          |      |                                        |        | Disassembles (22 bit)                   |                      | 78            | 00  | *10           |
|          |      | 그렇으로 걸어 8(0                            | v 1    | ive Disassembler (32-bit)               |                      | 88            | 9   | 여왕            |
|          |      | ¥7100                                  | >      | ive Disassembler (64-bit)               |                      | 공용            | 예   | 허용            |
|          |      | - 107                                  |        | ve Disassembler (64-bit)                |                      | <del>공용</del> | 9   | 허용            |
|          |      | 새로 고침(F)                               |        | DRMAgent For NoAX                       |                      | 공용            | 0   | 허용            |
|          |      | 8.8. LEVIEZION                         |        | DRMAgent For NoAX                       |                      | 공용            | 01  | 허용            |
|          |      | ality ality of a large of a large of a |        | ,,,,,,,,,,,,,,,,,,,,,,,,,,,,,,,,,,,,,,, |                      | 78            | 01  | 지유            |
|          |      | 도용말(H)                                 |        |                                         |                      | 78            | 00  | 大品            |
|          | _    |                                        |        |                                         |                      | 00            | ~   | 18            |
|          |      |                                        | Alloyn | 라우미(TCP-In)                             | Aluoyn 다꾸더           | 노메인,          | og  | 어풍            |
| 🖸 AlUoyn |      |                                        | Alloyn | 라우터(UDP-In)                             | AllJoyn 라우터          | 도메인,          | 01  | 허용            |
|          |      |                                        | Branch | Cache 콘텐츠 검색(HTTP-In)                   | BranchCache - 콘텐츠 검색 | 모두            | 아니요 | 허용            |

#### ④ 방화벽 내에 "인바운드 규칙" 오른쪽 버튼으로 클릭 후 "새규칙" 클릭

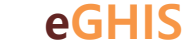

| 🔗 새 인바운드 규칙 마법사                                          | ×                                                                                                    |
|----------------------------------------------------------|----------------------------------------------------------------------------------------------------|
| 규칙 종류<br>안물리는 방화벽 규칙 종류를 선택                              | NULD.                                                                                                    |
| 1278:<br>- 규석 종류<br>- 프로토출 및 포트<br>- 작업<br>- 프로토<br>- 이름 | 만물려는 규칙 용류는 무엇입니까?<br>- 프로그램의 연결을 제0하는 규칙<br>- 프로그램의 연결을 제0하는 규칙<br>- 프로그램의 연결을 제0하는 규칙<br>- 전 또는 UOP 포트의 연결을 제0하는 규칙<br>- 사용작 지정(C)<br>사용자 지정 규칙 |

#### ⑤ 새 인바운드 규칙 마법사에서 **"포트"** 체크 후 "다음" 클릭

| 💣 새 인바운트 규칙 다볍사                                                       |                                                                                                    | >  |
|-----------------------------------------------------------------------|----------------------------------------------------------------------------------------------------|----|
| 프로토콜 몇 포트                                                             |                                                                                                    |    |
| 이 규석을 적용할 프로토클과 포트                                                    | L를 지정하십시오.                                                                                                    |    |
| 이 규석을 적용할 프로토플과 포트<br>2371:<br>* 프로토를 및 포트<br>* 각업<br>* 프로토<br>* (16) | 1월 지정하십사오.<br>이 규칙은 TCP에 적용됩니까, UCP에 적용됩니까?<br>④ TCP(T)<br>● UDP(I)<br>이 규칙은 모든 로럴 포트에 적용됩니까, 특정 로럴 포트에만 적용됩니까?<br>● 모든 부럴 포트(A)<br>④ 특정 부럴 포트(S): 139,445<br>에: 80, 443, 5000-5510 |    |
|                                                                       |                                                                                                    |    |
|                                                                       | < 5(값(B) [2(8(0)) >                                                                                                    | 취소 |

#### ⑥ "TCP", "특정 포털 포트" 체크 후 "139, 445" 입력 후 "다음" 클릭

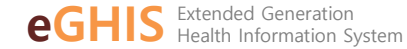

| · 제 문비용도 근직 위험사                                       |                                                                                                    |
|-------------------------------------------------------|----------------------------------------------------------------------------------------------------|
| 약업<br>유석해 지정된 초건과 연결이 당                               | 치할 때 수영할 취업을 지정합니다.                                                                                                    |
| 274 25<br>275 25<br>275 25<br>275<br>275<br>275<br>05 | 지정된 조건과 연결이 알지말 경우 아픈 작업을 수밖해야 합니까?<br>이 전철 제용(A)<br>Proce으로 보호되는 연결과 보호되지 않은 연결이 포합됩니다.<br>이 전철 제용(A)<br>Proce을 사람하여 연결과 보호되니다. 연결 보안 구석 노도의 Proce 속성 및 구석 물정을<br>사람하여 연결이 보호됩니다.<br>제품 지원(A)<br>환경 지원(A)<br>환경 지원(A) |

#### ⑦ "연결 차단" 선택

| 🔗 새 인바운드 규칙 마법사            |                                          |
|----------------------------|------------------------------------------|
| 프로필<br>이 규칙을 적용할 프로토를 지장합니 | ID.                                      |
| 971:                       |                                          |
| • 규석 중류                    | 이 규칙이 적용되는 시기는 안제입니까?                    |
| 프로토콜 및 포트                  |                                          |
| a 90                       | 도 유해학(D)<br>합류터가 회사 도행인해 연결된 경우 적용됩니다.   |
| • X28                      | 2 attan                                  |
| • 08                       | 합류터가 개인 네트워크 위치(가정 또는 직장)에 연결된 경우 적용됩니다. |
|                            | 금융09<br>합류터가 공용 네트워크 위치에 연결된 경우 적용됩니다.   |

#### ⑧ **"도메인", "개인", "공용"** 체크 후 "다음" 클릭

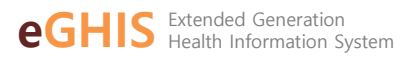

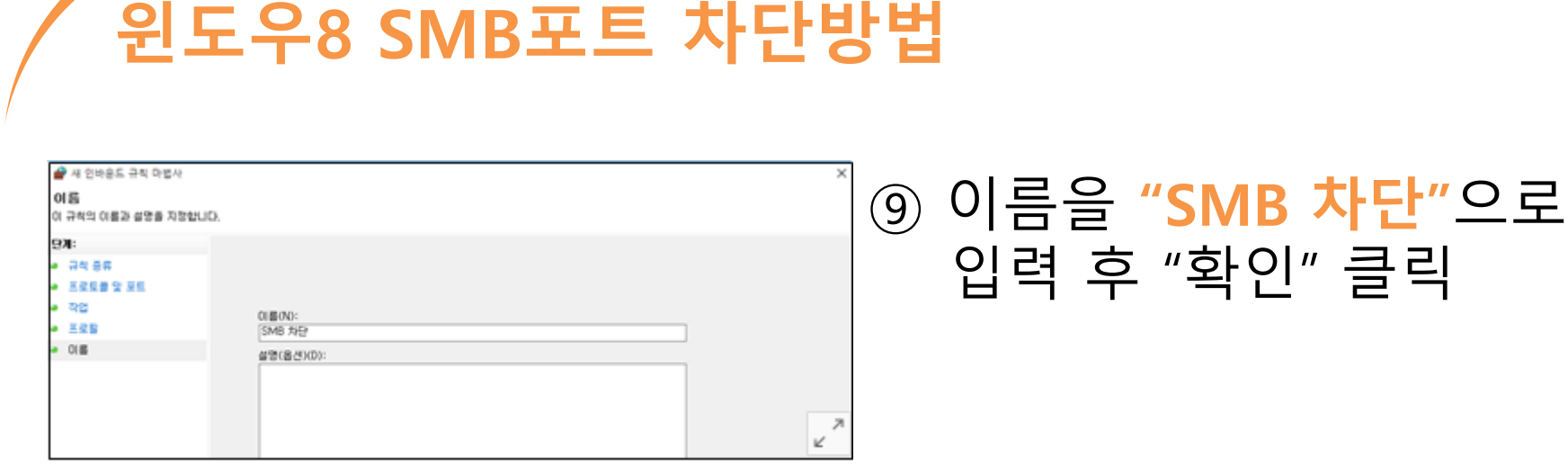

#### ① 이와 같은 방법으로 동일하게 "UDP", "특정 로컬 포트" 내 137, 138 포트 차단

| 💣 새 인바운트 규칙 마법사                     |                                                              | ×   |
|-------------------------------------|--------------------------------------------------------------|-----|
| 프로토콜 및 포트<br>이 규칙을 적용할 프로토콜과 포트     | 를 지정하십시오.                                                    |     |
| 9 <b>개:</b><br>· 규칙 종류              | 이 규칙은 TCP에 적용됩니까, UDP에 적용됩니까?                                |     |
| • 프로토콜 및 포트                         | O TCPYT)<br>⊛ UDPUJ                                          |     |
| <ul> <li>작업</li> <li>프로탈</li> </ul> |                                                              |     |
| • 01 <b>6</b>                       | 이 규칙은 모든 로칠 포트에 적용됩니까, 특당 로칠 포트에만 적용됩니까?<br>○ 모든 로칠 포트(A)    |     |
|                                     | ● 4/3 # 2 # #(S):     [137, 139]     [0]: 80, 443, 5000-5010 | ~ 7 |

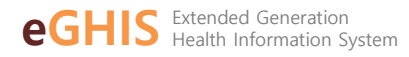

16

| 말 고급 보안이 포함된 Windows 한<br>파일(F) 등작(A) 보기(V) 도용 ➡ ➡ 2 10 (2) 10 (2) 10 | 방화벽<br>응말(H)                                                                          |                        |                          |                  |              |                |                       |
|----------------------------------------------------------------------------------------------------|---------------------------------------------------------------------------------------|------------------------|--------------------------|------------------|--------------|----------------|-----------------------|
| <ul> <li>로칠 컴퓨터의 고급 보안이 포]</li> <li>21 인바운드 규칙</li> <li>22 아웃바운드 규칙</li> <li>23 연결 보안 규칙</li> <li>24 모니터리</li> </ul>                                                                                                    | 인바운드 규칙<br>이름<br>② AhnLab Safe Transac<br>③ nProtect Online Sect                      | ction<br>urity Starter | 그룹 ^                     | 프로필<br>모두<br>모두  | 사용<br>예<br>예 | 작업<br>허용<br>허용 | 다시 정: ^<br>아니요<br>아니요 |
|                                                                                                    | SMB 규칙 사용                                                                             | 용안함()                  |                          | 모두               | 9            | 거부             | 아니요                   |
|                                                                                                    | <ul> <li>♥ VMW</li> <li>♥ VMw</li> <li>♥ VMw</li> <li>♥ VMw</li> <li>♥ VMw</li> </ul> | m                      |                          | 도메인<br>개인<br>도메인 | ମ<br>ମ<br>ମ  | 여용<br>허용<br>허용 | 아니요<br>아니요            |
|                                                                                                    | ♥ VMw 삭제(D)                                                                           |                        |                          | 개인               | 예            | 허용             | 아니요                   |
|                                                                                                    | ♥ Wizw<br>♥ Wizw 속성(R)                                                                |                        |                          | 모두               | 예            | 어용<br>허용       | 아니요                   |
|                                                                                                    | ☑ @{M 도움말(H)                                                                          | 10                     | @{Microsoft.Windows.Clou | 도메인,             | q            | 허용             | 아니요                   |

#### \* 해당 서비스를 다시 사용해야 하는 경우

①번 과정을 다시 수행한 후, 방화벽 내에 "인바운드 규칙"에서 설정했던 규칙 **"우클릭"** -> **"삭제"** 

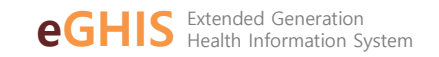

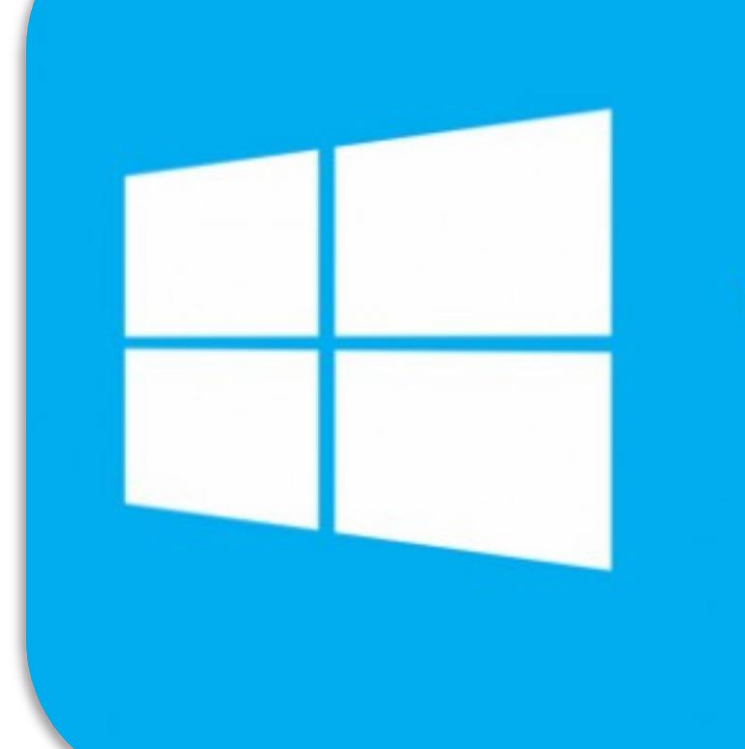

## Windows 10

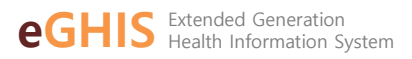

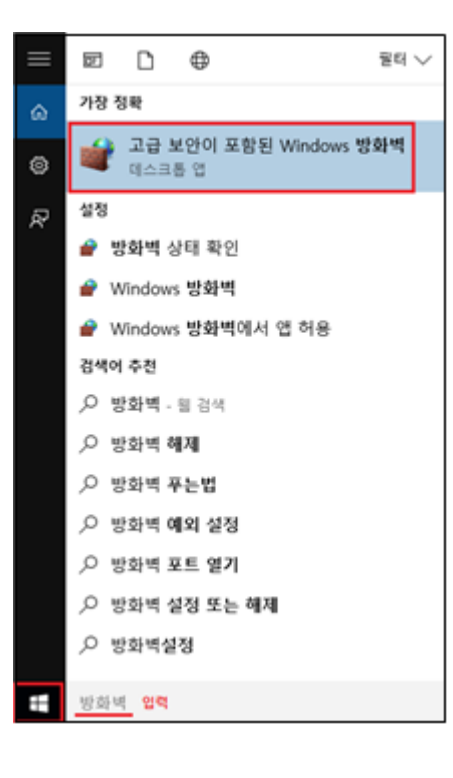

#### ① 바탕화면에 있는 윈도우 로고(시작 버튼) 클릭 하여 **"방화벽"** 검색 후 해당 프로그램 실행

#### ② 방화벽 내에 "인바운드 규칙" 오른쪽 버튼으로 클릭 후 "새규칙" 클릭

| 1   | 고급   | 보안이  | 포함된 Windows 형 | 말화벽    |                           |                      |               |      |    |
|-----|------|------|---------------|--------|---------------------------|----------------------|---------------|------|----|
| Ξ,  | 일(F) | 동작(/ | A) 보기(V) 도용   | ·달(H)  |                           |                      |               |      |    |
| ٠   |      | 2    | 1 🔒 🛛 🗖       |        |                           |                      |               |      |    |
| 2   | 토럽   | 컴퓨터의 | 의 고급 보안이 포    | 인바운드   | 규칙                        |                      |               |      |    |
|     | 20 0 | s    | 새 규칙(N)       |        | 1                         | 그를                   | 프로필           | 사용   | 작업 |
|     | 8 8  | 3    |               |        | HTTP Server               |                      | 공용            | OII. | 거부 |
| >   | 1. 2 | 21   | WEEE E18(     | 0 >    | HTTP Server               |                      | 공용            | 예    | 거부 |
| Ľ., |      |      | 상태로 필터링(S)    | >      | ive Disassembler (32-bit) |                      |               | Of I | 허용 |
|     |      |      | 그릏으로 필터링((    | 5) >   | ive Disassembler (32-bit) |                      | 공용            | OI . | 허용 |
|     |      |      | H 7100        |        | ive Disassembler (64-bit) |                      | 공용            | q    | 허용 |
|     |      |      | ±*((v)        |        | ive Disassembler (64-bit) |                      | 공용            | 9    | 허용 |
|     |      |      | 새로 고침(F)      |        | DRMAgent For NoAX         |                      | 38            | 0    | 허용 |
|     |      |      | 육록 내보내기(L)    |        | DRMAgent For NoAX         |                      | 공용            | Of I | 허용 |
|     |      |      |               |        |                           |                      | 공용            | 9    | 허용 |
|     |      |      | 도용말(H)        |        | 1                         |                      | <del>공용</del> | 9    | 허용 |
|     |      | _    |               | Alloyn | 라우터(TCP-In)               | Allioyn 라우터          | 도메인           | og   | 허용 |
|     |      |      |               | Alloyn | 라우터(UDP-In)               | Alloyn 라우터           | 도메인,          | Of I | 허용 |
| L   |      |      |               | Branch | Cache 콘텐츠 검색(HTTP-In)     | BranchCache - 몬텐츠 검색 | 모두            | 아니요  | 허용 |

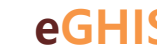

| 🔗 새 인바운드 규칙 마법사                                                  |                                                                                                    |                   | × |
|------------------------------------------------------------------|----------------------------------------------------------------------------------------------------|-------------------|---|
| 규칙 종류                                                            |                                                                                                    |                   |   |
| 안들려는 방화벽 규칙 증류를 선택                                               | 박합니다.                                                                                                    | ×                 |   |
| 2월 22 월 24 위에 동유할 24<br>9 규칙 종류<br>4 관업<br>6 관업<br>6 프로또<br>6 이름 | 만물려는 규칙 용류는 무엇입니까?<br>프로그램(P)<br>프로그램의 연결을 제대하는 규칙<br>(* 프루(D)<br>TCP 또는 UDP 포트의 연결을 제대하는 규칙<br>이 직접 정확(BC):<br>Allion 근무터<br>Windows 관람의 연결을 제대하는 규칙<br>· 사용자 지정 규칙 |                   |   |
|                                                                  |                                                                                                    |                   |   |
|                                                                  |                                                                                                    | (위로(B) 다음(N) > 취소 |   |

19

#### ③ 새 인바운드 규칙 마법사에서 **"포트"** 체크 후 "다음" 클릭

| 💣 새 인바운트 규칙 다볍사                                         |                                                                                                    |                                                                             |          |       | ×  | ( ) ( ) ( ) ( ) ( ) ( ) ( ) ( ) ( ) ( ) |                |
|---------------------------------------------------------|----------------------------------------------------------------------------------------------------|-----------------------------------------------------------------------------|----------|-------|----|-----------------------------------------|----------------|
| 프로토콜 몇 포트                                               |                                                                                                    |                                                                             |          |       |    |                                         | "              |
| 이 규칙을 적용할 프로토콜과 포트                                      | E 지명하십시오.                                                                                          |                                                                             |          |       |    |                                         |                |
| 231:<br>- 규석 응유<br>- 프로토용 및 포트<br>- 작업<br>- 프로토<br>- 이용 | 01 규칙은 TCP에 적용됩니까<br>● TCP(T)<br>○ UOP(U)<br>01 규칙은 모든 료험 포트에 적<br>○ 모든 포함 포트(A)<br>● 특징 포함 모트(S): | , UCP에 적용됩니까?<br>18됩니까, 특징 값할 포트에만 적용됩<br>[135,445<br>해: 80, 443, 5000-5510 | 11.1711? |       |    |                                         | <u>כ</u><br>יי |
|                                                         |                                                                                                    |                                                                             | < 9(星(B) | D800> | 취소 |                                         |                |

#### ) **"TCP", "특정 포털 포트"** 체크 후 **"139, 445"** 입력 후 "다음" 클릭

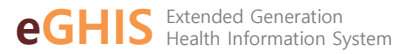

| 작업<br>국칙에 지정된 조건과 연결이 일치 | 방 때 수영말 작업을 지장합니다.                                               |
|--------------------------|------------------------------------------------------------------|
|                          |                                                                  |
| 2701:                    |                                                                  |
|                          | 지정위 조건과 연결이 일치할 것은 아파 작업을 수밖해야 합니까?                              |
| - HG 85                  |                                                                  |
| 프로토콜 및 포트                | O 128 NB(A)                                                      |
| R2                       | Pset으로 보호되는 연결과 보호되지 않은 연결이 포함됩니다.                               |
| 528                      | <ul> <li>※2 232 利用G</li> </ul>                                   |
| 0.0                      | 만 <u>lec를 사용하여 인축된 연결</u> 만 포함됩니다. 연결 보안 규칙 노트의 Piec 속성 및 규칙 설명을 |
| 018                      | 사용하여 전달이 포포됩니다.                                                  |
|                          | 从他现为部门                                                           |
|                          | <ul> <li>한결 차단00</li> </ul>                                      |
|                          |                                                                  |

#### ⑤ "연결 차단" 선택

| ſ | 🔐 새 인바운드 규칙 마법사               |                                          | 1 |
|---|-------------------------------|------------------------------------------|---|
|   | 프로 발<br>이 규칙을 적용할 프로탈을 지장합니다. |                                          |   |
| ŀ | 971:                          |                                          |   |
| ŀ | - 34 8s                       | 이 규칙이 적용되는 시기는 언제입니까?                    |   |
| ŀ | - 프로토콜 및 포트                   |                                          |   |
| ŀ | • RC                          | 년 도백인(D)<br>컴퓨터가 회사 도행인해 연결된 경우 적용됩니다.   |   |
| ŀ | - <u>X</u> 28                 | 2 7(2)(2)                                |   |
| ŀ | • 0.6                         | 법류터가 개인 네트워크 위치(가정 또는 직장)에 연결된 경우 적용됩니다. |   |
|   |                               | 공용00<br>합류터가 공용 네트워크 위치에 연결된 같은 적용됩니다.   |   |

#### ⑥ **"도메인", "개인", "공용"** 체크 후 "다음" 클릭

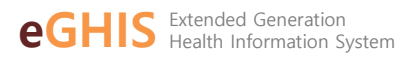

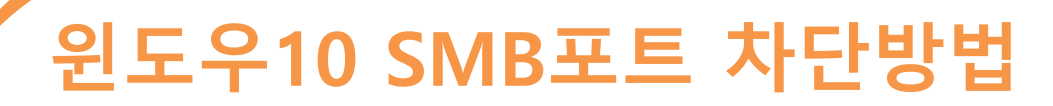

| 10.0 |                     |            |  |
|------|---------------------|------------|--|
| 11   | 18                  |            |  |
| - 0  | I 규칙의 이름과 설명을 지정합니( |            |  |
| Т    |                     |            |  |
|      | 201:                |            |  |
| 1    |                     |            |  |
| ŀ    | 귀석 음류               |            |  |
| ŀ    | 프로토콜 및 포트           |            |  |
| ŀ    | 작업                  | 0(800):    |  |
| ŀ    | 王张音                 | SMB AB     |  |
| ŀ    | 0166                | 설명(옵션)(0): |  |
|      |                     |            |  |
|      |                     |            |  |
|      |                     |            |  |
|      |                     |            |  |
|      |                     |            |  |
|      |                     |            |  |
| 1    |                     |            |  |
| 1    |                     |            |  |
|      |                     |            |  |

#### ⑦ 이름을 "SMB 차단"으로 입력 후 "확인" 클릭

| 📕 세 인마운드 뉴의 비밀사                                        |                                                                                                    |
|--------------------------------------------------------|----------------------------------------------------------------------------------------------------|
| 프로토콜 및 포트<br>이 규칙을 적용할 프로토콜과 포트                        | 별 지정하십시오.                                                                                                    |
| 9개:<br>* 규칙 중류<br>* 프로토물 및 포트<br>* 작업<br>* 프로탈<br>* 이호 | 이 규칙은 TCP에 적용됩니까, U0P에 적용됩니까?<br>() TCP(T)<br>④ UDP(U)<br>이 규칙은 모든 로칠 포트에 적용됩니까, 특징 로칠 포트에만 적용됩니까?<br>() 우든 호철 포트(A)<br>④ 특정 호철 포트(A)<br>제: 80, 443, 5000-5010 |

#### ⑧ 이와 같은 방법으로 동일하게 "UDP", "특정 로컬 포트" 내 137, 138 포트 차단

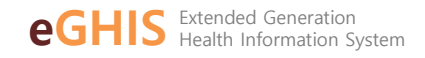

## 윈도우10 SMB포트 차단해제 방법

22

| 말 고급 보안이 포함된 Windows 5<br>파일(F) 등작(A) 보기(V) 도용<br>● ➡ 2 10 금 10 금 10 10<br>■ 도접 컴퓨터의 고급 보안이 포함 | 방화벽<br>응말(H)<br>인바운드 규정           | 1                                         |                      |                  |              |                |                       |
|------------------------------------------------------------------------------------------------|-----------------------------------|-------------------------------------------|----------------------|------------------|--------------|----------------|-----------------------|
| 조 인바운드 규칙<br>▲ 아웃바운드 규칙<br>▲ 연결 보안 규칙<br>목 모니터링                                                | 이름<br>② AhnLab Sa<br>③ nProtect C | fe Transaction<br>Inline Security Starter | 그룹 ^                 | 프로필<br>모두<br>모두  | 사용<br>예<br>예 | 작업<br>허용<br>허용 | 다시 정! ^<br>아니요<br>아니요 |
|                                                                                                | SMB                               | 규칙 사용 안 함(I)                              |                      | 모두               | 9            | 거부             | 아니요                   |
|                                                                                                | VMw<br>VMw<br>VMw                 | 잘라내기(T)<br>복사(C)                          |                      | 도메인<br>개인<br>도메인 | ମ<br>ମ<br>ମ  | 어용<br>허용<br>허용 | 아니요<br>아니요<br>아니요     |
|                                                                                                | 🕑 VMw                             | 삭제(D)                                     |                      | 개인               | 예            | 허용             | 아니요                   |
|                                                                                                | Vizvi<br>Wizvi                    | 속성(R)                                     |                      | 모두<br>모두         | ମ<br>ମ       | 허용<br>허용       | 아니요<br>아니요            |
|                                                                                                | 🖉 @{M                             | 도움말(H)                                    | . @{Microsoft.Window | ws.Clou 도메인,.    | . 01         | 허용             | 아니요                   |

#### \* 해당 서비스를 다시 사용해야 하는 경우

①번 과정을 다시 수행한 후, 방화벽 내에 "인바운드 규칙"에서 설정했던 규칙 **"우클릭"** -> **"삭제"** 

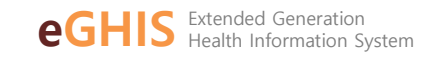

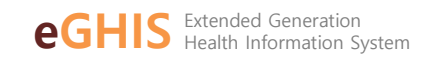

# 감사합니다!

# **랜섬웨어** 같은 바이러스는 한번 **감염**이 되고 나면 되돌리기가 힘들기 때문에 **사전 예방이 최선**입니다. 사용자 분들의 **소중한 데이터**를 지켜내시길 바랍니다.

마치며...